## ARBOR - PARENT PORTAL

## HOW TO LOG IN TO ARBOR PARENT PORTAL

The Caister Academy Parent Portal is a version of Arbor accessible to guardians on a laptop, computer or tablet. It let's parents register their child for a club or trip, book parents evening slots, and manage payments. Parents can also check in on their child's attendance, behaviour and progress. Please see the guide below on how to log in to the Parent Portal and begin using it straight away.

1. Log in to Caister Academy Parent Portal by visiting to the following URL: <u>https://Caister-Academy.uk.arbor.sc/</u>

Ensure that you use your parent/guardian email address as your username. This should be the same email address that the school has on record.

Forgot your password? Simply click on the link below, enter the email address associated with your account, and we'll send you a link to reset your password. https://login.arbor.sc/auth/reset-password

Encountering login issues? Please click <u>here</u> for more information.

| Caliber                  | 6<br>Academy           |
|--------------------------|------------------------|
| Log                      | g in                   |
| Eog in v                 | vith Microsoft         |
| Transmit allow           | Di                     |
| Enter your enter autores |                        |
| First time laosing in?   | Earnot, your, password |
| lo                       | g in                   |

## 2. Your Homepage Dashboard

|                                                                                            | Waterford Primar                                                     | y School                                                           |                          |  |
|--------------------------------------------------------------------------------------------|----------------------------------------------------------------------|--------------------------------------------------------------------|--------------------------|--|
|                                                                                            | My Items 🔹                                                           |                                                                    |                          |  |
| Quic                                                                                       | k Actions 🔻                                                          |                                                                    | Statistics               |  |
| Adam Allen                                                                                 |                                                                      | Attendance (2023/2024)                                             | Golden Time - this term  |  |
|                                                                                            |                                                                      | 777 7 73.3% Yest                                                   | This year: 0 points      |  |
|                                                                                            | Form 6U                                                              | / <b>3.3%</b> Last 4 weeks                                         | Last term: 202 points    |  |
|                                                                                            |                                                                      | Summer - 'On Track' Progress Positive Behavioural Incidents - this |                          |  |
| View St                                                                                    | tudent Profile                                                       | 66.7% Summer                                                       | 7 This year: 3 incidents |  |
| You have no                                                                                | uproad massages                                                      | 00.7% 66.7% Previous Term                                          | Last term: 6 incidents   |  |
| Tou nave nu                                                                                | unieau messages                                                      |                                                                    |                          |  |
| Notices                                                                                    |                                                                      | Guardian Consultations                                             |                          |  |
| You have not consented to Social media image publication for Adam Alien - click to correct |                                                                      | No guardian consultations for Adam Allen                           |                          |  |
|                                                                                            |                                                                      | Accounts                                                           |                          |  |
| Payments                                                                                   |                                                                      | Adam Allen : Meals                                                 |                          |  |
| Total outstanding<br>-£710.71                                                              |                                                                      | Adam Allen : Donations                                             |                          |  |
|                                                                                            |                                                                      | Adam Allen : Uniforms                                              |                          |  |
| Click to review accounts and add a payment                                                 |                                                                      | Activities                                                         |                          |  |
| Current lesson >                                                                           | Next lesson >                                                        | Adam Allen: Clubs                                                  |                          |  |
| 09:00 - 12:00<br>Tue, 19 Sep 2023<br>Year 6: Form 6LJ<br>Mr Johnson                        | 12:00 - 12:10<br>Tue, 19 Sep 2023<br>Year 6: Form 6∐ ><br>Mr Johnson | Adam Allen: Trips                                                  |                          |  |
|                                                                                            |                                                                      | School Shop                                                        |                          |  |

The dashboard is the first screen that you will see. This gives a quick glance of your child's daily timetable, behaviour points, notices, current attendance and progress.

You can see your in-app messages by clicking the button under your child's photo.

Further guidance on getting started and logging in is available here.

If you encounter any issues, we're here to assist you. Please email us at <u>enquiries@caisteracademy.org.uk</u>, providing as much detail as possible and including screenshots if possible.